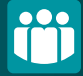

## Cómo darse de alta Bizum desde nuestra App.

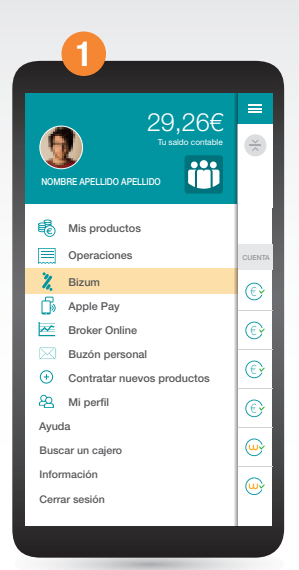

Accede al menú de **Bizum** desde la App.

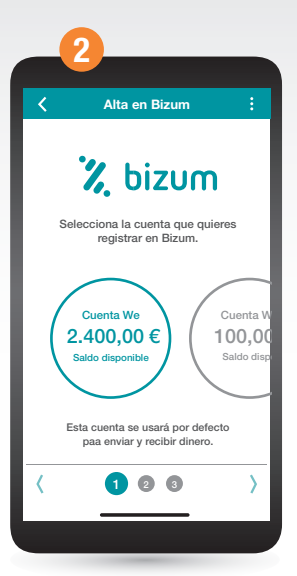

Selecciona la cuenta que quieres registrar en **Bizum**.

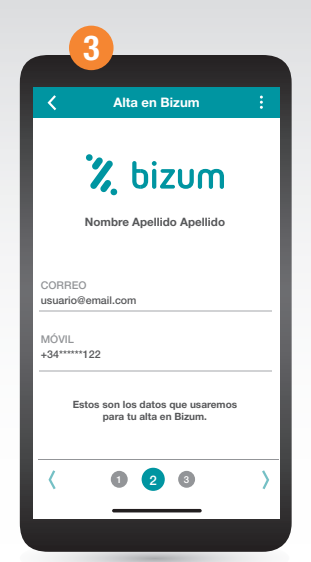

Introduce los datos necesarios para darte de alta en Bizum.

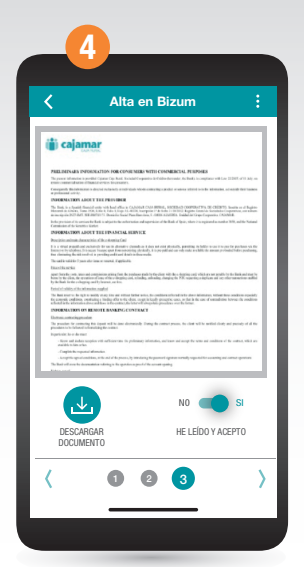

Descarga el documento y acepta las condiciones de alta en **Bizum**.

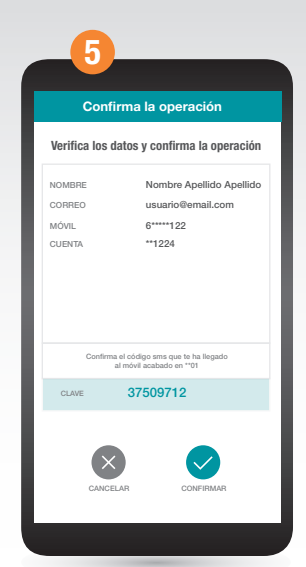

Verifica los datos y confirma la operación con el código sms que te ha llegado al móvil. (\*)

6

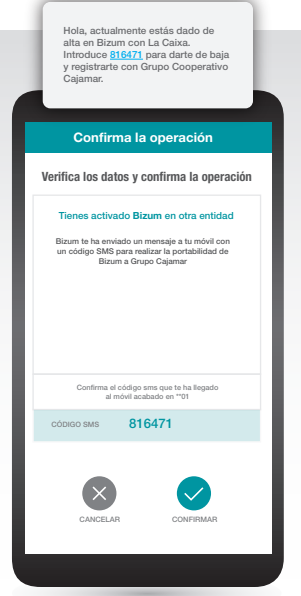

Si tienes Bizum dado de alta en otra entidad, recibirás un SMS para realizar la portabilidad a Grupo Cooperativo Cajamar.

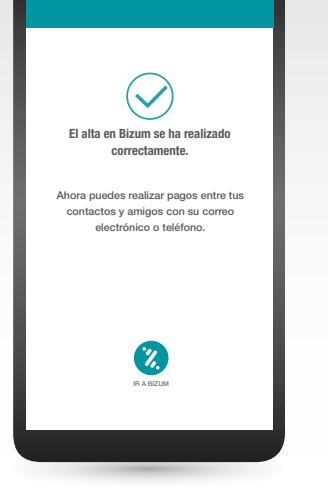

¡Ya puedes realizar pagos con **Bizum**!

(\*) En el caso de alta en Bizum para un menor, al confirmar la operación te aparecerá un mensaje en el que se indica que ya existe en Bizum el teléfono o email informados. Para modificarlo, consulta la infografía <u>Modificación correo electrónico App</u>. Tras modificarlo, inicia el proceso de alta de nuevo.